# **CSI MASTER GUIDE FOR BNPL CENTRES**

# Table Of Contents:

|                                                                      | Page |
|----------------------------------------------------------------------|------|
| 1) Bulk Booking                                                      |      |
| 1.1 Individual Booking of bulk articles                              | 2    |
| 1.2 Bulk Excel Upload                                                | 4    |
| 2) BNPL REPORTS                                                      |      |
| 2.1 Detailed Booking report of the Booking Unit (ZREV)               | 6    |
| 2.2 Customer wise Detailed Booking report (ZBNPL)                    | 6    |
| 2.3 Advance Customer reports                                         |      |
| 2.3.1 Advance customer transactions reports (ZADVANCE)               | 7    |
| 2.3.2 Advance Customer Deposit/Recharge (ZADVANCE_DEPOSIT)           | 7    |
| 2.3.3 Advance deposit Receipt (ZADVANCE_PRINT)                       | 8    |
| 3) CUSTOMER CONTRACT MODIFICATION (VA42)                             |      |
| 3.1 Changing Target Value(Increasing credit limit for BNPL customer) | 8    |
| 3.2 Changing contract period for all customers                       | 9    |
| 3.3 Allotment of Barcode series for all customers(YA series for COD) | 9    |
| 4) BNPL BILLING                                                      |      |
| 4.1.1 Creating Background Job for billing (VF06)                     | 10   |
| 4.1.2 Editing Work List for Invoice List (VF24)                      | 12   |
| 4.2. FINDING BILL INVOICE NUMBER (VF25)                              | 13   |
| 4.3. PRINT/DISPLAY INVOICE LIST/BILL (VF23)                          | 14   |
| 5) PROCESSING BILL PAYMENT (F-28)                                    | 15   |

#### **1.1BULK CUSTOMER BOOKING:**

| आसीय सक                                         | INDIA                            | POST      |                                                                                               |             |                   |                                 | Point of                                                                  | Sale                             |                      |      |                                             |                 |
|-------------------------------------------------|----------------------------------|-----------|-----------------------------------------------------------------------------------------------|-------------|-------------------|---------------------------------|---------------------------------------------------------------------------|----------------------------------|----------------------|------|---------------------------------------------|-----------------|
| India Post                                      | User Nam                         | e: Gopala | H R(1001588                                                                                   | I) PO Na    | me: BNPL Mysor    | e                               | Counter No: 1                                                             | Date & Time:16 N                 | lov 2016 11:26:08 AM | 0.00 | 2                                           | 8               |
| Mai                                             | il Booking                       | 🥢 Inter   | rnational Mail                                                                                | 1           | Ioney Remittances | s 🚺                             | Product Sales                                                             | e - Payment                      | IPO Sales            |      |                                             |                 |
| Inland Speed<br>Weight*                         | H Post<br>gms.<br>ss<br>- Select |           | F8 Addre<br>F8 Name <sup>2</sup><br>F8 Ctty/D<br>State <sup>4</sup><br>F8 PIN CC<br>F8 Mobile | Pre-paid    | - v               | F8<br>+<br>F8<br>F8<br>F8<br>F8 | Article No<br>Postage<br>**********<br>Net Amt<br>**********<br>Total Amt | 0.00<br>********<br>0.00<br>0.00 |                      |      | F4<br>Bill Hold<br>F6<br>Additional<br>Info | F5 2 2 Customer |
| E-mail<br>Insurance<br>Proof of D<br>Receipt No | e<br>Delivery                    |           | E-mail                                                                                        | Date        | 16 Nov 2016       | Qu                              | uantity 0                                                                 | Total Amo                        | punt 0.00            |      | F12<br>PAYMENT                              | *               |
| Esc<br>Back                                     |                                  |           | F                                                                                             | 2<br>Jancel |                   |                                 | F3<br>Reset                                                               | •                                | Enter<br>Submit      |      | F11<br>View                                 | Щ.              |

- All customer are identified with Customer-ID, contract will be created based on service availed.
- Add Customer (F5) to select the customer prior to booking after selecting any service in POS.
- Select Non POSB, Enter Customer ID and press F8 to display Customer name & available contract. Details of the customer will be displayed. Select the row with Contract number.

| Customer Name | Contract No | Contract Type  | Available Balance | COD | EVPP | i axable |
|---------------|-------------|----------------|-------------------|-----|------|----------|
|               |             |                |                   |     |      |          |
|               |             | Customer Id 60 | 00000017          | F8  |      |          |
|               |             | Non POSB       | POSB              | PDA |      |          |

- BNPL booking cannot be made by Selecting Customer row without contract number.
- Available balance in contract corresponds to available credit for BNPL & available balance for advance customers.
- After adding customer, Sender address will be auto filled in POS booking screen. After completing all bookings [which can be viewed in cart(F11)], select Payment(F12) option.
- Customer wise report can be viewed in SAP only for bookings made with contract.
- Confirm Customer details with number of bookings in the Payment window.
- For a contractual customer, any payment mode other than BNPL can also be accepted.

• Select, BNPL(F7) as payment mode & select Submit to complete payment.

| IN C                         | DIA POST                   |                      | Point of                                 | Sale                       | - 52.2            |                 |        |
|------------------------------|----------------------------|----------------------|------------------------------------------|----------------------------|-------------------|-----------------|--------|
| User N                       | Name: Gopala H R(10015884) | PO Name: BNPL Mysore | Counter No: 1                            | Date & Time:16 Nov 2016 12 | :13:51 PM   🆓 0.0 | 00 💽            | 8      |
| Payment                      |                            |                      |                                          |                            |                   |                 | 10     |
| Receipt No: SL0000           | 570011479278094            |                      |                                          | Date: 16 No                | ov 2016           |                 |        |
| Bill Details                 | Payments                   |                      |                                          | Hindi print                |                   | F4<br>Cash      | F5     |
| Customer                     | Amount Due : 40.26         | 5                    | То                                       | tal Quantity: 1            |                   |                 | Card   |
| KARNATAKA SATE<br>UNIVERSITY | OPEN                       |                      |                                          |                            |                   | P6              | BNPL   |
| (600000017)                  | BNPL                       |                      |                                          |                            |                   | F9 0-           | F10    |
| Sales Total                  | Amount •                   | 40.26                |                                          |                            |                   | Demand<br>Draft | Cheque |
| 40.26                        | Customer ID *              | 600000017            |                                          |                            |                   | F11 (TTTT)      | P      |
| 5.26                         | Contract Id                | 0040000118           |                                          |                            |                   | Direct          |        |
| Commission Amount            | Conductio                  | 004000110            |                                          |                            |                   | Credit          | 1      |
| 0.00                         | Customer Name              | A SATE OPEN UNIVERSI | TY                                       |                            |                   |                 |        |
| 0.00                         |                            |                      |                                          |                            |                   |                 |        |
| Transaction Amount           | Amount Paid 0.0            | 0                    | Amount T                                 | o be Returned 0.00         |                   |                 |        |
| 4                            | 0.26                       |                      |                                          |                            |                   |                 |        |
| Est<br>Back                  | F2<br>Cam                  |                      | F3<br>Delete                             |                            | Enter 🔔<br>Submit |                 |        |
|                              |                            |                      | 1. 1. 1. 1. 1. 1. 1. 1. 1. 1. 1. 1. 1. 1 |                            |                   |                 |        |

Note:

- 1. Bulk Customer booking requires active network connection(Web Service).
- 2. Booking procedure is same for advance customers & BNPL customers. However for customers with prepaid articles, Postage or Franking may be selected in Prepaid section of Booking screen.
- 3. Customer cannot be searched in add customer option. Hence Customer ID list must be available with the operator.
- 4. Article booked to bulk customer can be cancelled. Cancel transaction is available after booking & before closing of article. Payment mode cannot be changed after booking is confirmed.
- 5. No customer wise reports are available in Back office. All the reports can be generated in SAP only.

#### 1.2. BULK EXCEL UPLOAD:

Bulk excel upload can be made through POS in Business Service  $\rightarrow$  Upload Bulk option.

| भारतीय खळ                                                             | INDIA POST                                                                            |                                                                                                    | Point of S                                        | ale                                      |                      |                          |    |
|-----------------------------------------------------------------------|---------------------------------------------------------------------------------------|----------------------------------------------------------------------------------------------------|---------------------------------------------------|------------------------------------------|----------------------|--------------------------|----|
| Inita Pos                                                             | User Name: Manjunatha B(10021885                                                      | ) PO Name: BNPL My                                                                                                    | sore Counter No: 1                                | Date & Time:10 Dec 2016 0                | )3:53:31 PM   🆓 0.00 | ) [?]                    | 8  |
| Upload Bulk                                                           | Custom                                                                                | er Integrated Success                                                                                                    | fully                                             |                                          |                      | F4<br>Bill Hold          | F5 |
| Sender Addres<br>Name*<br>Address*<br>City/Dist<br>State<br>PIN Code* | S E OPEN UNIVERSITY Fa<br>NGOTHRI MYSORE 06 +<br>MYSORE Fa<br>Kamataka v<br>570006 Fa | Service Type*<br>Weight / Item<br>Declaration<br>Browse File*                                                                                                    | Inland Speed Post                                 | Agent ID Select<br>POD Drowse POD Uptowd |                      | F6<br>Additional<br>Info |    |
| E-mai                                                                 |                                                                                       | Customer ID<br>Contract No<br>Available Balance                                                                                                    | OPEN UNIVERSITY (6000<br>0040000118<br>7235701.42 | 000017)                                  |                      | F12<br>PAYMENT           | *  |
| Receipt No                                                            | ).                                                                                    | Date 10 Dec 201                                                                                                    | 6 Quantity O                                      | Total Amount                             | 0.00                 |                          |    |
| Esc<br>Back                                                           | F2<br>Car                                                                             | (Colored Colored Color | F3<br>Reset                                       |                                          | Enter<br>Submit      |                          |    |

- Select Service type viz Inland Speed Post, Express Parcel and add the customer.
- Check POD box if all the articles to be uploaded are attached with POD.
- Browse for the excel file prepared in required format & select upload.
- All the articles inside file will be processed. In case of no errors, application prompts to continue of Payment (F12).
- In case of any error, below message will be displayed. Select Submit(Enter) button to continue.

| AFOST                      |                           | 10111 01 2          | ale                                      | 2         |    |     |
|----------------------------|---------------------------|---------------------|------------------------------------------|-----------|----|-----|
| me: Manjunatha B(10021885) | PO Name: BNPL Mysore      | Counter No: 1       | Date & Time:10 Dec 2016 03:58:50 PM      | 0.00      | ?  | 8   |
| File Impo                  | orted Successfully.Ref No | - KARN-0040000118-7 | 747 Contains Erroneous Records,Click Ent | er to Pro | F4 | F5  |
| F8                         | Service Type* Sel         | ect v               | Agent ID Select v                        |           | F6 | Cus |

- All the Erroneous records need to be processed individually before booking the same.
- A reference number will be created after successful import which can be accessed directly by pressing Enter or navigating to Business Service → Process Bulk option.
- Uploaded file cannot be deleted if any single erroneous article is processed.
- Processing of correct articles is not required.
- Erroneous articles can be fetched 10 items at a time & can be processed by selecting each article.
- Partially processed upload cannot be deleted & can be processed any number of times based on the availability of the article.

• Booking can be confirmed for correct / partially processed records by proceeding for payment only after processing at least 1 error record in the below screen.

| utollat data      | INDIA    | POST                                                                       |                                                                                                    | Point of Sale                                           |                                 |            |
|-------------------|----------|----------------------------------------------------------------------------|----------------------------------------------------------------------------------------------------|---------------------------------------------------------|---------------------------------|------------|
| Lota Ner          | User Nam | ne: Manjunatha B(1002188                                                   | 5) PO Name: BNPL Mysore Coun                                                                                                    | ter No:1 Date & Time:                                   | 10 Dec 2016 04:03:14 PM 🛛 🎳 0   | .00        |
| Process Bulk      |          | Showle                                                                     | ig Top 10 Records                                                                                                    |                                                         |                                 | F4 . 61 F5 |
| Select e-Manifest | KARN-00  | 040000118-7747 -                                                           | Fetch Er                                                                                                    | roneous Records                                         |                                 | Bill Hold  |
| Serial #          | F8 Barco | ode <b>F</b> E                                                             | City F8 Pin                                                                                                    | F8 Reference No.                                        | FB                              | r6         |
| Barcode           |          | Addressee Name                                                             | Addressee Address                                                                                                    | PIN                                                     | Amount                          | Info       |
| EK868596910IN     |          | aarthl                                                                     | bangalore                                                                                                    | 560038                                                  | 40.26                           |            |
| EK868513305IN     |          | abhinaya                                                                   | mysore                                                                                                    | 571314                                                  | 40.26                           |            |
| EK875160073IN     |          | agnel                                                                      | bangalore                                                                                                    | 560043                                                  | 40.26                           |            |
| EK868517510IN     |          | anitha                                                                     | chickmaglur                                                                                                    | 577547                                                  | 40.26                           |            |
| EK863175138IN     |          | anitha                                                                     | dakshina kannada                                                                                                    | 574233                                                  | 40.26                           | F12        |
|                   | (        | Customer ID 60000000<br>Available Balance 7235701.<br>Contract No 00400001 | 17<br>50<br>18<br>Error Count                                                                                                    | d O Correct Article<br>O Not Barcoded<br>Erronious Arti | e 0<br>  Article 0<br>  cle 149 | PAYMENT    |
| Receipt No.       |          |                                                                            | Date 10 Dec 2016 Quanti                                                                                                    | ty () Total                                             | Amount 0.00                     |            |
| Esc<br>Back       |          | F2<br>Ca                                                                   | (Colored Colored Color | F3                                                      | Enter Submite                   |            |

- A pop up will be displayed marking the error in red which can be corrected for processing.
- Payment screen remains same as normal bulk booking.
- City name of the PIN should match with the name in POS database, hence refer the excel for CITY name correction if any before uploading to reduce error correction time.
- Procedure for uploading bulk excel for prepaid articles is same, but upload option & excel sheet format is different. Business Service → Upload Prepaid Bulk option
- Bulk excel formats can be obtained in any machine where POS counter is installed by navigating to below link

C:\POS\Application\Counter\build\help\html\help\_files\BULK\_UPDATED\_FILE

#### **2.BNPL REPORTS:**

All BNPL operation viz Reporting, Billing, Payments other than booking & closing of articles will be done through SAP ECP application. Data will be available only if Mobilink Synchronisation is successful in POS server machine & processed in SAP server.

## 2.1. Detailed Booking report of the Booking Unit:

# Tcode : ZREV

| • « 🔒  <br>enue | N 🛁 I 😒 🕄     | ) (K) (R) (R) (R) (R) (R) (R) (R) (R) (R) (R | 0   🖵 🗖   🕜 🖳                        |                                                   |
|-----------------|---------------|----------------------------------------------|--------------------------------------|---------------------------------------------------|
| enue            |               |                                              |                                      |                                                   |
|                 |               |                                              |                                      |                                                   |
|                 |               |                                              |                                      |                                                   |
|                 |               |                                              |                                      |                                                   |
|                 | 21            | <b></b>                                      | ——— КА                               | RNATAKA                                           |
|                 | BN21350000650 | 🔁 ———                                        | MY                                   | SURU BNPL                                         |
|                 | 29.05.2017    | to                                           |                                      |                                                   |
|                 |               | <u>]</u> ]                                   | SPE                                  | EDPOST, BP, EP etc                                |
|                 |               |                                              |                                      |                                                   |
|                 | r<br>L        | 21<br>BN21350000650<br>29.05.2017            | 21<br>BN21350000650<br>29.05.2017 to | 21 KAI<br>BN21350000650 C MY<br>29.05.2017 to SPE |

Execute (F8) the report with all the relevant entries to see details of bookings made in your facility for all the services made through POS.

# 2.2. Customer wise Detailed Booking report:

Tcode : ZBNPL\_NEW

| 로 <u>P</u> rogram <u>E</u> dit <u>G</u> oto S <u>v</u> stem | Help                            |
|-------------------------------------------------------------|---------------------------------|
| 🖉 💽 👻 🦉                                                     | 💻 🕲 ا 🗟 🬄 ا 🎝 🎝 🖆 🖾 ا 🆓 🛗 ا 😒 🔊 |
| Contract Monthly Report                                     |                                 |
|                                                             |                                 |
| Contract Monthly Report                                     |                                 |
| Customer No                                                 | 600000017                       |
| Contract No                                                 | 40000118                        |
| Date                                                        | 01.05.2017 to 30.05.2017        |
| ● ALV Display<br>● PDF Display                              |                                 |

Alv can be exported to excel sheet, to print the file select pdf & execute(F8) the transaction.

#### 2.3.1. Report for advance customer transactions:

| ode : ZADVANCE                                                           |
|--------------------------------------------------------------------------|
| · <u>P</u> rogram <u>E</u> dit <u>G</u> oto S <u>v</u> stem <u>H</u> elp |
| 🖉 💽   🗟 📮   🖓 🚱   🔤 🕅 👘   🏝 🖆   💭 💭   💭 🔛                                |
| Monthly Account Statement                                                |
| 🕸 📴                                                                      |
| Monthly Account Statement                                                |
| Customer No 300000020                                                    |
| Contract No 40000016                                                     |
| Month 01 to 04                                                           |
| Year 2017                                                                |
| Output type                                                              |
| Balance Summary in ALV                                                   |
|                                                                          |

-Balance summary provides balances & deductions date wise for selected month.

-Monthly statement provides consolidated credits, debits with opening & closing balances for any month.

| Image: Contract Contract         Advance Deposit for Customer and Update Contract         Posting Date       06.07.2017         Facility ID       BN21350000650         Mysuru BNPL         Profit Center       2133909200         Customer       300000020         Mysore       IN         Contract Number       4000016         Mysore       IN         Contract Value       133, 172.00         Valid from       18.02.2014 to         Distribution Channel       PS         Special G/L ind.       W Advance From Customer         Payment Mode       DOP Main Cash         Amount       1000 INR         Remarks       SPEED POST ADVANCE MRC                                                                                                    | <u>2.3.2. Advance de</u><br>Tcode : ZADVANC | <u>posit:</u><br>E_DEPOSIT |                                                                                  |
|----------------------------------------------------------------------------------------------------|---------------------------------------------|----------------------------|----------------------------------------------------------------------------------|
| Advance Deposit for Customer and Update Contract         Posting Date       06.07.2017       Facility ID       BN2135000650       Mysuru BNPL         Profit Center       2133909200         Customer       300000020       Mysore Race Club       IN         Mysore       IN         Contract Number       4000016       Item       00010         Material Group       SP       Speed Post       IN         Contract Value       133,172.00       INR       Valid from       18.02.2014 to       17.02.2018         Distribution Channel       PS Sales       Division       MO Mail Operations         Special G/L ind.       W Advance From Customer       Payment Mode       DOP Main Cash       Payment Mode         Amount       1000 INR       Select drop down for Cash       Cheque Post Cash       DOP Main Cash         ODP Main Cash       SpeEED POST ADVANCE MRC       Select drop down for Cash       DOP Main Cash                                                                                                    | Ø                                           | 🔹   😒 🚫 🥵   📙 »            | ii ik   \$ \$ \$ \$ \$ \$ \$ \$ \$ \$ \$ \$                                      |
| Posting Date       06.07.2017       Facility ID       BN21350000650       Mysuru BNPL         Profit Center       2133909200         Customer       300000020       Mysore Race Club         Mysore       IN         Contract Number       4000016       Item       000010         Material Group       SP       Speed Post       Contract Value       133,172.00       INR         Valid from       18.02.2014 to       17.02.2018       Unision       Mo Mail Operations         Special G/L ind.       M Advance From Customer       Payment Mode       DOP Main Cash       Cheque         Payment Mode       DOP Main Cash       Select drop down for CQ/DOP Cash       Cheque       POS Cash       DOP Main Cash                                                                                                    | Advance Depo                                | sit for Customer and Up    | date Contract                                                                    |
| Posting Date       06.07.2017       Facility ID       BN21350000650       Mysuru BNPL         Profit Center       2133909200         Customer       300000020       Mysore Race Club         Mysore       IN         Contract Number       4000016       Item 000010         Material Group       SP       Speed Post         Contract Value       133, 172.00       INR         Valid from       18.02.2014 to       17.02.2018         Distribution Channel       PS       Sales         Special G/L ind.       W       Advance From Customer         Payment Mode       DOP Main Cash       Payment Mode         Mount       1000 INR       Select drop down for Cu/DOP Cash         OP Main Cash       Cheque         POS Cash       DOP Main Cash                                                                                                    |                                             |                            |                                                                                  |
| Customer       300000020       Mysore Race Club         Mysore       IN         Contract Number       4000016       Item       000010         Material Group       SP       Speed Post       IN         Contract Value       133,172.00       INR       Valid from       18.02.2014 to       17.02.2018         Distribution Channel       PS       Sales       Division       MO       Mail Operations         Special G/L ind.       W       Advance From Customer       Payment Mode       DOP Main Cash       Cheque         Payment Mode       SPEED POST ADVANCE MRC       Select drop down for C0/DOP Cash       DOP Main Cash       DOP Main Cash                                                                                                    | Posting Date                                | 06.07.2017                 | Facility ID     BN21350000650     Mysuru BNPL       Profit Center     2133909200 |
| Mysore     IN       Contract Number     4000016     Item     000010       Material Group     SP     Speed Post       Contract Value     133,172.00     INR       Valid from     18.02.2014 to     17.02.2018       Distribution Channel     PS     Sales       Distribution Channel     PS     Sales       Division     MO     Mail Operations       Special G/L ind.     W     Advance From Customer       Payment Mode     DOP Main Cash     Cheque       Amount     1000     INR       Remarks     SPEED POST ADVANCE MRC     Select drop down for CO/DOP Cash                                                                                                    | Customer                                    | 300000020 Mysore Race Club |                                                                                  |
| Contract Number       4000016       Item       000010         Material Group       SP       Speed Post         Contract Value       133,172.00       INR         Valid from       18.02.2014 to       17.02.2018         Distribution Channel       PS       Sales       Division         Special G/L ind.       W       Advance From Customer         Payment Mode       DOP Main Cash       Payment Mode         Amount       1000 INR       Select drop down for CO/DOP Cash         SPEED POST ADVANCE MRQ       CO/DOP Cash       DOP Main Cash                                                                                                    |                                             | Mysore                     | IN                                                                               |
| Material Group       SP       Speed Post         Contract Value       133,172.00       INR         Valid from       18.02.2014 to       17.02.2018         Distribution Channel       PS       Sales         Distribution Channel       PS       Sales         Division       MO       Mail Operations         Special G/L ind.       W       Advance From Customer         Payment Mode       DOP Main Cash       Payment Mode         Amount       1000 INR       Select drop down for CO/DOP Cash         Remarks       SPEED POST ADVANCE MRQ       Cheque POS Cash                                                                                                    | Contract Number                             | 40000016 Item 000010       |                                                                                  |
| Contract Value       133,172.00       INR         Valid from       18.02.2014 to       17.02.2018         Distribution Channel       PS       Sales       Division       MO       Mail Operations         Special G/L ind.       W       Advance From Customer       Payment Mode       DOP Main Cash       Payment Mode       DOP Main Cash       Cheque         Amount       1000 INR       Select drop down for CQ/DOP Cash       Cheque       POS Cash       DOP Main Cash                                                                                                    | Material Group                              | SP Speed Post              |                                                                                  |
| Valid from     18.02.2014 to     17.02.2018       Distribution Channel     PS     Sales     Division     MO       Special G/L ind.     W     Advance From Customer       Payment Mode     DOP Main Cash     Payment Mode       Amount     1000     INR       Remarks     SPEED POST ADVANCE MRC     Select drop down for CO/DOP Cash                                                                                                    | Contract Value                              | 133,172.00 INR             |                                                                                  |
| Distribution Channel     PS     Sales     Division     MO     Mail Operations       Special G/L ind.     W     Advance From Customer     Payment Mode     DOP Main Cash     Payment Mode     DOP Main Cash     Colored Colored Colo | Valid from                                  | 18.02.2014 to 17.02.2010   | 8                                                                                |
| Special G/L ind.       W Advance From Customer         Payment Mode       DOP Main Cash         Amount       1000 INR         Remarks       SPEED POST ADVANCE MRC         SPEED POST ADVANCE MRC       CO/DOP Cash                                                                                                    | Distribution Channel                        | PS Sales                   | Division Mo Mail Operations                                                      |
| Payment Mode     DOP Main Cash     Payment Mode     DOP Main Cash       Amount     1000 INR     Select drop down for<br>CQ/DOP Cash     Cheque<br>POS Cash                                                                                                    | Special G/L ind.                            | W Advance From Customer    |                                                                                  |
| Amount     1000     INR     Payment Mode     DOP Main Cash       Remarks     SPEED POST ADVANCE MRC     Select drop down for<br>CQ/DOP Cash     Cheque       DOP Main Cash     DOP Main Cash                                                                                                    | Payment Mode                                | DOP Main Cash              |                                                                                  |
| Remarks     SPEED POST ADVANCE MRQ     Select drop down for<br>CQ/DOP Cash     POS Cash       DOP Main Cash                                                                                                    | Amount                                      | 1000 INR                   |                                                                                  |
|                                                                                                    | Remarks                                     | SPEED POST ADVANCE MRC     | CQ/DOP Cash DOP Main Cash                                                        |
|                                                                                                    |                                             |                            |                                                                                  |

Enter Customer ID, Contract Number , Item (Always 00010) & Save the Transaction (Cntrl + S) to recharge. Document number will be created upon Save. Balance can be seen instantly in POS.

# 2.3.3. Advance deposit receipt:

| Tcode : ZADVANCE_PRI | NT         |                                                    |
|----------------------|------------|----------------------------------------------------|
| Report for Advance   | Deposit    |                                                    |
| € <b>&gt;</b>        |            |                                                    |
| Document Number      | 4100221276 |                                                    |
| Fiscal Year          | 2017       | Execute (F8) transaction to Print the pdf receipt. |
| OPrint Preview       | 3          |                                                    |

## **<u>3. Customer Contract Modification:</u>**

#### Tcode : VA42

Following modifications can be made in contract level for any customer in VA42

- (a) Changing target value(credit limit) for BNPL customers
- (b) Changing contract period for all customers.
- (c) Allotment of Barcode series for all customers(YA series for COD).

| Change Contract: Initial Screen            |                                                                                                    |
|--------------------------------------------|----------------------------------------------------------------------------------------------------|
| 🔊 Sales 🛛 🔊 Item overview 🖉 Ordering party | iii Contracts 🕞 🐾                                                                                            |
| Contract 40000264                          | Fill the contract number (can be obtained from ZBNPL_NEW report or POS) press enter & select  report or POS) |
| Search C 🔄 Information                     |                                                                                                    |
| Purchase Consider the subsequent documents |                                                                                                    |
|                                            | Continue (Enter)                                                                                             |

## 3.1. Changing Target Value(Increasing credit limit for BNPL customer):

| Change Contract 40000264: Overview                                                                                                    |                                                            |                                                                                                    |                                                                                                    |                                                                                                    |                                                                                                    |                                                                                                    |  |
|----------------------------------------------------------------------------------------------------|------------------------------------------------------------|----------------------------------------------------------------------------------------------------|----------------------------------------------------------------------------------------------------|----------------------------------------------------------------------------------------------------|----------------------------------------------------------------------------------------------------|----------------------------------------------------------------------------------------------------|--|
| Contracts                                                                                                    |                                                            |                                                                                                    |                                                                                                    |                                                                                                    |                                                                                                    |                                                                                                    |  |
| Contract         40000264         Net value         0.00         INR           Sold-To Party         6763         A M Enterprises / 138 KEB COLONY 12TH CROSS UDAYAGI /         Image: Colony 12TH CROSS UDAYAGI /         Image: Colony 12TH CROSS UDAYAGI / |                                                            |                                                                                                    |                                                                                                    |                                                                                                    |                                                                                                    |                                                                                                    |  |
| 763                                                                                                    | A M Enterprises                                            | / 138 KEB COLON                                                                                                    | Y 12TH CROSS                                                                                                    | UDAYAGI /                                                                                                    |                                                                                                    |                                                                                                    |  |
|                                                                                                    | P                                                          | ) date                                                                                                    |                                                                                                    | 2                                                                                                    |                                                                                                    |                                                                                                    |  |
| rview It                                                                                                    | em detail 🛛 O                                              | dering party R                                                                                                    | .eason for reje                                                                                                    | ction                                                                                                    |                                                                                                    |                                                                                                    |  |
|                                                                                                    |                                                            |                                                                                                    | Edit the v                                                                                                    | value so that credit lin                                                                                                    | mit & available credit                                                                                                    | balance of                                                                                                    |  |
| _                                                                                                    |                                                            | BNPL                                                                                                    | customer w                                                                                                    | ill be changed for BN                                                                                                    | PL customers. This ch                                                                                                    | anges can be                                                                                                    |  |
|                                                                                                    |                                                            | seen i                                                                                                    | nstantly in I                                                                                                    | POS Webservice upor                                                                                                    | n save.                                                                                                    |                                                                                                    |  |
| lue Cu                                                                                                    | urr. Value relea                                           | sed Assortme                                                                                                    | ent module                                                                                                    | Description                                                                                                    |                                                                                                    | Product hierarchy                                                                                                    |  |
| 0 IN                                                                                                    | IR 56,972.00                                               |                                                                                                    |                                                                                                    |                                                                                                    |                                                                                                    |                                                                                                    |  |
|                                                                                                    |                                                            | !!! This                                                                                                    | value shou                                                                                                    | ld not be changed fo                                                                                                    | r advance customers                                                                                                    | !!!                                                                                                    |  |
|                                                                                                    | act 4000<br>Contracts<br>1000264<br>763<br>763<br>rview It | act 40000264: Over<br>Contracts<br>2000264 Ne<br><u>A M Enterprises</u><br><u>PC3 A M Enterprises</u><br><u>PC</u><br>rview Item detail Or<br>Iview Item detail Or<br>IVIE 56, 972.00 | act 40000264: Overview Contracts Contracts A M Enterprises / 138 KEB COLONY Contracts A M Enterprises / 138 KEB COLONY PO date View Item detail Ordering party R BNPL seen i Use Curr. Value released Assortm D INR 56, 972.00 III This | act 40000264: Overview Contracts Contracts A M Enterprises / 138 KEB COLONY 12TH CROSS A M Enterprises / 138 KEB COLONY 12TH CROSS PO date Niew Item detail Ordering party Reason for reje Edit the BNPL customer w seen instantly in lue Curr. Value released Assortment module INR 56, 972.00 III This value shou | act 40000264: Overview         Contracts         2000264       Net value       0.00 INR         263       A M Enterprises / 138 KEB COLONY 12TH CROSS UDAYAGI /       Image: Colony 12TH CROSS UDAYAGI /         263       A M Enterprises / 138 KEB COLONY 12TH CROSS UDAYAGI /       Image: Colony 12TH CROSS UDAYAGI /         PO date       Image: Colony 12TH CROSS UDAYAGI /       Image: Colony 12TH CROSS UDAYAGI /         PO date       Image: Colony 12TH CROSS UDAYAGI /       Image: Colony 12TH CROSS UDAYAGI /         PO date       Image: Colony 12TH CROSS UDAYAGI /       Image: Colony 12TH CROSS UDAYAGI /         Item detail       Ordering party       Reason for rejection         Edit the value so that credit line       BNPL customer will be changed for BN seen instantly in POS Webservice upor         Inve       Curr.       Value released       Assortment module       Description         INR       56, 972.00       III This value should not be changed for | act 40000264: Overview         Contracts       0.00 INR         263       A M Enterprises / 138 KEB COLONY 12TH CROSS UDAYAGI /         263       A M Enterprises / 138 KEB COLONY 12TH CROSS UDAYAGI /         263       A M Enterprises / 138 KEB COLONY 12TH CROSS UDAYAGI /         PO date       PO date         rview       Item detail       Ordering party       Reason for rejection         Edit the value so that credit limit & available credit         BNPL customer will be changed for BNPL customers. This ch seen instantly in POS Webservice upon save.         ue       Curr. Value released       Assortment module       Description         INR       56, 972.00       I!!! This value should not be changed for advance customers |  |

#### 3.2 Changing contract period for all customers:

| Change Contract 40000264: Overview                                                                   |                          |                                                                                                    |                                                                              |                                                                                                    |  |  |  |  |
|----------------------------------------------------------------------------------------------------|--------------------------|----------------------------------------------------------------------------------------------------|------------------------------------------------------------------------------|----------------------------------------------------------------------------------------------------|--|--|--|--|
| 🗣   🕹   🔂   🚺                                                                                        | ii Contracts             |                                                                                                    |                                                                              |                                                                                                    |  |  |  |  |
| Contract<br><u>Sold-To Party</u><br><u>Ship-To Party</u><br><u>PO Number</u><br><u>Sales</u> Item of | 40000264<br>6763<br>6763 | Net value <u>A M Enterprises / 138 KEB COI A M Enterprises / 138 KEB COI PO date tem detail Ordering party </u> | 0.<br>LONY 12TH CROSS UDAYA<br>LONY 12TH CROSS UDAYA<br>Reason for rejection | 00 INR<br><u>GI/</u><br><u>GI/</u>                                                                                                    |  |  |  |  |
| Description<br>Contract start<br>Billing block                                                       | 27.05.2016               | Contract end                                                                                                    | 26.05.2017 Z1<br>27.05.2016                                                  | <ul> <li>Click on sales after entering<br/>contract no in VA42</li> <li>Change date or select Z1 box<br/>to alter end date</li> </ul> |  |  |  |  |

After entering contract number in VA42, click on sales tab & alter contract end date as per the agreement. POS booking is not possible for any customer contract from the contract end date. After changing the contract end date save the contract by clicking save  $\blacksquare$  or (Cntrl +S).

#### 3.3. Allotment of Barcode series for all customers(YA series for COD):

| Sales       | Item overview | Item o | letail Ordering pa | rty Reason for reje | ttion                |  |  |  |  |
|-------------|---------------|--------|--------------------|---------------------|----------------------|--|--|--|--|
| Description |               |        |                    |                     |                      |  |  |  |  |
| Description |               |        | Double click o     | n 10(Item) to open  | Sales Document Item  |  |  |  |  |
| All items   |               |        | Double click o     |                     | bules bocalient item |  |  |  |  |
| Item        | Target Value  | Curr.  | Value released     | Assortment module   | Description          |  |  |  |  |
| 10          | 65,501.00     | INR    | 56,972.00          |                     |                      |  |  |  |  |

After Entering contract number in VA42, double click on Item 10 box to see contract details.

| Change Contract 40000264: Item Data                                                                                                    |                    |
|----------------------------------------------------------------------------------------------------|--------------------|
| H ◀ ▶ N   📅   🚯   🍪 🥵 🚺 🗐 🛷                                                                                                    |                    |
| Sales Document Item         10         Item category         ZWRN         Value Contract Item           Material         CON_MAT         Contract Material |                    |
| Sales A Sales B Contract data Shipping Billing Document Conditions Assortment module                                                                       | 5                  |
|                                                                                                    | Sales A            |
| Order Quantity and Delivery Date                                                                                                    | Sales B            |
| Target Value 65,501.00 INR                                                                                                    | Contract data      |
| Delivery time                                                                                                    | Shipping           |
|                                                                                                    | Billing Document   |
| General Sales Data                                                                                                    | Conditions         |
| Net value 0.00 INR Exch. Rate 1.00000                                                                                                    | Account assignment |
| Pricing date 27.05.2016                                                                                                    | Partners           |
| Material entered CON_MAT                                                                                                    | Order Data         |
| EAN/UPC                                                                                                    | Assortment module  |
| Usage 💌                                                                                                    | Status             |
| Bus.transaction type                                                                                                    | Structure          |
| Reason for rejection                                                                                                    | Additional data A  |
| Alternative to item                                                                                                    | Additional data B  |

Click on I to open drop down & click on Additional data B option.

| Change Contract 40000264: Item Data                                                                                                    |                                 |                     |                                                                                                    |  |  |  |  |
|----------------------------------------------------------------------------------------------------|---------------------------------|---------------------|----------------------------------------------------------------------------------------------------|--|--|--|--|
| ₭ ◀ ▶ ₦   💼   🔂   🎖                                                                                                    | à 🖧 🎼   📊 🗞                     |                     |                                                                                                    |  |  |  |  |
| Sales Document Item       10       Item category       ZWRN       Value Contract Item         Material       CON_MAT       Contract Material       Conditions       Account assignment       Partners       Order Data       Assortment module       Status       Structure       Additional data A       Additional data B |                                 |                     |                                                                                                    |  |  |  |  |
|                                                                                                    |                                 |                     |                                                                                                    |  |  |  |  |
| Contract details                                                                                                    |                                 |                     |                                                                                                    |  |  |  |  |
| COD Indicator                                                                                                    | POD PC                          | Payment Post Office |                                                                                                    |  |  |  |  |
| Proof of del EPost                                                                                                    | Proof of delivery SP            | Bill Raising Office | BN21350000650                                                                                                    |  |  |  |  |
| Payment Method Advance 💌                                                                                                    | Contact Person Check            | Delivery Office     |                                                                                                    |  |  |  |  |
| Barcode Range 111111111 t<br>Allocation date 27.05.2016                                                                                                    | o 999999999 Bar<br>o 26.05.2017 | Code Pre Fix YA     | Enter BARCODE allocation details here with allocation date<br>for COD barcode. Enter barcode series with range allong<br>with with circle barcode series will be allowed for booking<br>through POS. |  |  |  |  |

In Additional data B option, enter Barcode Range with prefix & save the contract. This may be done only for COD customers to allot YA series barcodes.

## 4.BNPL BILLING:

Billing for bulk customers in SAP includes two transactions viz VF06 & VF24

#### 4.1.1. Creating Background Job for billing:

#### Tcode : VF06

| 🖻 <u>P</u> rogram      | <u>E</u> dit           | Goto           | <u>S</u> ettings | Syste | em | <u>H</u> elp           |          |  |          |
|------------------------|------------------------|----------------|------------------|-------|----|------------------------|----------|--|----------|
|                        |                        | <u>V</u> ariar | nts              | •     |    | Get <u>v</u> ariant    | Shift+F5 |  | 0 💻      |
|                        |                        | <u>U</u> ser   | variables        |       |    | Display                |          |  |          |
| Creating               | , Bac                  | <u>B</u> ack   |                  | F3    | 1  | Delete                 |          |  |          |
| 🕀 🔥 🗖                  | [ <sup>C</sup> D Disp] | avVariants     |                  |       |    | <u>Save as variant</u> | Ctrl+S   |  |          |
| · ▼ • ↓ - ↓ - ↓        |                        | ay vanarics    | ,<br>            |       | _  |                        |          |  |          |
| Documents to be billed |                        |                |                  |       |    |                        |          |  |          |
| Sales org.             |                        |                |                  | DOPI  | ٦  |                        |          |  |          |
| Distribution           | channe                 | l              |                  |       |    | to                     |          |  | <b>(</b> |
|                        |                        |                |                  |       |    |                        |          |  |          |

Enter : Sales org. **DOPI** Navigate to : Goto-> Variants -> Get Variants or (Shift+F5)

## (Note: This transaction can be executed with customer IDs in group)

After Selecting Variants, below screen will be displayed with Short Description. Double click on proper variant name as per billing.

| g | 🖙 ABAP: Variant Directory of Program RV60SBAT |                           |  |  |  |  |  |  |  |
|---|-----------------------------------------------|---------------------------|--|--|--|--|--|--|--|
| a |                                               |                           |  |  |  |  |  |  |  |
| 3 | Variant Catalog for Program RV60SBAT          |                           |  |  |  |  |  |  |  |
| r | Variant name                                  | Short Description         |  |  |  |  |  |  |  |
| Ì | ZB2_AUGUST                                    | Parcel Bill of August     |  |  |  |  |  |  |  |
| ł | ZBILLINLP BILLING LP                          |                           |  |  |  |  |  |  |  |
| t | ZV2_AUGUST                                    | SPEED POST BILL OF AUGUST |  |  |  |  |  |  |  |
| ł |                                               |                           |  |  |  |  |  |  |  |

Variants are reference data which is saved for the selections to be made for the month of August 2016 billing for Speed Post (ZV2\_AUGUST).

| Creating Backgroun      | d Jobs for Billing |    |            |          |                               |
|-------------------------|--------------------|----|------------|----------|-------------------------------|
| 🖗 🚸 🖶 🖆 DisplayVariants |                    |    |            |          |                               |
| Documents to be billed  |                    |    |            |          |                               |
| Sales org.              | DOPI               |    |            |          |                               |
| Distribution channel    | PS                 | to |            | <b>E</b> |                               |
| Division                | MO                 | to |            | <b></b>  | Date of booking for which     |
| Shipping point          |                    | to |            |          | billing is being done. Change |
| Billing date            | 01.08.2016         | to | 31.08.2016 |          | the date as per booking date  |
| Billing Type            | ZV2                | to |            | æ        | Billing Type for Speed Post   |
| Customer data           |                    |    |            |          | Customer ID                   |
| Sold-to party           |                    | to |            | <b>(</b> | Select for entering multiple  |
| Destination country     |                    | to |            | 1        | Customer IDs                  |
| SD document             |                    | to |            | 1        |                               |

After selecting ZV2\_AUGUST, following screen will be displayed,

Only date of Booking may be changed after selecting the variant & no other option should be changed .

Enter Customer ID in sold to party. Multiple customer IDs in list can be entered by selecting option. After entering customer id, Execute (F8) the transaction.

After successful execution, below screen will be displayed. Exit by pressing  $\bigcirc$  or F3.

| ☞ <u>L</u> ist <u>E</u> dit <u>G</u> oto <u>S</u> ettings S <u>γ</u> s | stem <u>H</u> elp                         |  |  |  |  |  |  |  |
|------------------------------------------------------------------------|-------------------------------------------|--|--|--|--|--|--|--|
| 🔮 💽 🗸 🖌 🗧                                                              | 🗟 😪 । 🖨 🕅 🕼 । 🎝 🗘 🎝 🗊 🗖                   |  |  |  |  |  |  |  |
| Creating Background Jobs for Billing                                   |                                           |  |  |  |  |  |  |  |
| 💽   ≛ 〒 〒   및 冬 🕒 〒   ☷   ፲     < → → >                                |                                           |  |  |  |  |  |  |  |
|                                                                        |                                           |  |  |  |  |  |  |  |
| Job name                                                               | Steps Customers Documents Target computer |  |  |  |  |  |  |  |
| INVOICE_170706_155958_01_BTECCTV                                       | 1 1 1                                     |  |  |  |  |  |  |  |

# 4.1.2. Editing Work List for Invoice List:

Tcode : VF24

Navigate to Goto-variants->Get...

| ☞ <u>I</u> nvoice list <u>E</u> dit | Goto Settings        | S <u>v</u> stem <u>H</u> elp |    |            |
|-------------------------------------|----------------------|------------------------------|----|------------|
| Ø                                   | <u>V</u> ariants 🕨   | <u>G</u> et                  |    | 1993125    |
|                                     | <u>B</u> ack         | Display                      |    |            |
| Edit Work List                      | for Invoice L        | De <u>l</u> ete              |    |            |
| Display work list for               | invoice lists [ 📴 Di | <u>Save as variant</u>       |    |            |
|                                     |                      |                              |    |            |
| Billing Data                        |                      |                              |    |            |
| Billing Date from                   | [                    |                              | То | 06.07.2017 |

(Note: This transaction cannot be executed with customer IDs in group)

Double click on SPEED\_POST variant name.

| i y             | he is a second second sec |                                                       |      | 10         |   | _        |                                                                                                    |
|-----------------|----------------------------------------------------------------------------------------------------|-------------------------------------------------------|------|------------|---|----------|----------------------------------------------------------------------------------------------------|
| Dq              | 🔄 ABAP: Variant Directo                                                                                                    | ry of Program SDIN                                    | /LDL |            | × |          |                                                                                                    |
| at.<br>Or<br>ut | Variant Catalog for Progra<br>Variant name Short Dese<br>BP_EP_BILL BP EP OCT<br>SPEED_POST SPEED PO                                                                                                    | am SDINVLDL<br>cription<br>F 2016<br>ST BILL OCT 2016 |      |            |   |          |                                                                                                    |
|                 | Edit Work List for Invo                                                                                                    | ice Lists                                             |      |            |   |          |                                                                                                    |
| (               | Display work list for invoice lists                                                                                                    | 📴 Display Variants                                    |      |            |   |          |                                                                                                    |
|                 | ilian Data                                                                                                    |                                                       |      |            |   |          | channed the data with typoc                                                                                                    |
| В               |                                                                                                    |                                                       |      |            | 1 |          | Execution date for any customer                                                                                                    |
|                 | Billing Date from                                                                                                    | 01.11.2016                                            | То   | 03.11.2016 |   |          | Execution date for any customer                                                                                                    |
|                 | Billing Type                                                                                                    | ZLV                                                   | to   |            |   | <u> </u> | strategies and strategies and strategies |
|                 | Billing Document                                                                                                    |                                                       | to   |            | E |          | ZLV - Speed Post                                                                                                    |
|                 |                                                                                                    |                                                       |      |            |   |          | ZLB - Business/Express Parcel                                                                                                    |

After selecting SPEED\_POST variant, change the date range with VF06 date & select Display work list for invoice lists (F8)

| E | dit | Wo        | rk Lis | t for Invo   | oice List      | 5     |          |                  |       |       |             |          |                           |               |
|---|-----|-----------|--------|--------------|----------------|-------|----------|------------------|-------|-------|-------------|----------|---------------------------|---------------|
| - | •   | <u>88</u> | 9 =    |              | 7 <b>2</b> iii | 999   | Individu | ual billing docu | iment | Colle | ective bill | ing docu | ment Collective billing d | oc./online    |
| B | S   | BlCat     | SOrg.  | Billing Date | Sold-to pt     | BillT | DstC     | Document         | DChl  | Dv    | DocCa       | Address  | Name of sold-to party     | Sold-toLoc So |
|   | Xđ  | R         | DOPI   | 04.07.2017   | 8048           | ZLV   | IN       | 900002796        | PS    | МО    | М           |          | DCCB_CHIKKAMAGALURU       | MYSORE        |

Line items will be displayed in Yellow for selected customer. Click on "Collective billing doc./online"

| ☑ Invoice    | list <u>E</u> dit              | <u>G</u> oto | He <u>a</u> der | I <u>t</u> em | En <u>v</u> ironmer | nt S <u>y</u> ster | m <u>H</u> elp |     |     |  |  |
|--------------|--------------------------------|--------------|-----------------|---------------|---------------------|--------------------|----------------|-----|-----|--|--|
| Ø [          |                                | •            | « 📙             | 🔕 🚫           | 👷 I 🗁 🕅             | (i)   🖏 (          | 11 I I I I I   |     | 0 🖶 |  |  |
| Invoid       | ce List (2                     | ZLV) (       | Create:         | Invoi         | ice List It         | tems Ov            | verview        |     |     |  |  |
| 🛎 Partne     | r 🛎 Condi                      | tions        | 🛎 Output        | iii Lo        | og                  |                    |                |     |     |  |  |
| Payer        | Payer B048 DCCB_CHIKKAMAGALURU |              |                 |               |                     |                    |                |     |     |  |  |
| Billing date | Billing date 10.07.2017        |              |                 |               |                     |                    |                |     |     |  |  |
|              |                                |              |                 | Net Va        | lue                 |                    | 60.00          | INR | ]   |  |  |
|              |                                |              |                 | Tax am        | ount                |                    | 10.80          |     |     |  |  |
|              |                                |              |                 | RListCo       | nd                  |                    | 0.00           |     |     |  |  |
|              |                                |              |                 | Conditi       | on Tax              |                    | 0.00           |     |     |  |  |
|              |                                |              |                 | Final an      | nount               |                    | 70.80          |     |     |  |  |
|              |                                |              |                 |               |                     |                    |                |     |     |  |  |
|              |                                |              |                 |               |                     |                    |                |     |     |  |  |
| All invoice  | e list items                   |              |                 |               |                     |                    |                |     |     |  |  |
| 🕏 Item       | Bill.Doc.                      | Sold-to      | pt              |               |                     | Name               |                |     |     |  |  |
| 1            | 900002796                      |              |                 |               | 8048                | DCCB_CHI           | KKAMAGAL       |     |     |  |  |
|              |                                |              |                 |               |                     |                    |                |     |     |  |  |

Click on Save 🗟 to generate the invoice for the selected customer. An invoice number will be generated which can be noted down for reference.

Document 950001354 has been saved

System will popup Print dialogue box for printing the invoice/bill. A copy of PDF may be saved or bill may be printed as per the requirement.

## 4.2. FINDING BILL INVOICE NUMBER:

Tcode : VF25

| List of Inv                                                          | roice Lists                                               |
|----------------------------------------------------------------------|-----------------------------------------------------------|
| DisplayVariants                                                      | Further sel.criteria Organizational data Partner function |
| Payer                                                                | 8048                                                      |
| Document data                                                        |                                                           |
| Invoice lists from                                                   | 10.06.2017 To 10.07.2017 BILL DATE                        |
| Selection criteria                                                   | 🔄 List of Invoice Lists                                   |
| <ul> <li>○ Open invoice list</li> <li>● All invoice lists</li> </ul> | Sales organization                                        |

| List of Invoice Lists                                                        | Print                                                                        | (Ctrl+P)          |                          |  |  |  |  |  |  |
|------------------------------------------------------------------------------|------------------------------------------------------------------------------|-------------------|--------------------------|--|--|--|--|--|--|
| g 🛓 🗧 📅 🔽 🕒                                                                  |                                                                              |                   |                          |  |  |  |  |  |  |
| List of Invoice Lists                                                        |                                                                              |                   |                          |  |  |  |  |  |  |
| Payer 000008048<br>DCCB_CHIKKAMAGALURU<br>MYSORE<br>10.06.2017 to 10.07.2017 | Payer 000008048<br>DCCB_CHIKKAMAGALURU<br>MYSORE<br>10.06.2017 to 10.07.2017 |                   |                          |  |  |  |  |  |  |
| Billing Doc. Item S Created by BillT                                         | Net Curr. SOrg. DO                                                           | hl DstC SDst CGrp | Payer Name of the payer  |  |  |  |  |  |  |
| 950001354 1 10063546 ZLV                                                     | 60.00 INR DOPI PS                                                            |                   | 8048 DCCB_CHIKKAMAGALURU |  |  |  |  |  |  |

Enter the customer ID, Enter Date of Billing(VF24 date) & press Enter. Enter DOPI in sales organisation to see the list of Invoice generated for selected customer in the date range. Billing Doc. is the invoice number, which can be copied to print the copy of bill. BillT-> ZLV denotes Speed Post Billing. Billing Doc 950001354 in this case can be printed in transaction VF23.

## 4.3. PRINT/DISPLAY INVOICE LIST(BILL):

# Tcode : VF23

| ¢  | Invoice list Edit          | <u>G</u> oto He <u>a</u> der | I <u>t</u> em En <u>v</u> iron | ment System                                                                     | <u>H</u> elp    |  |  |  |  |
|----|----------------------------|------------------------------|--------------------------------|---------------------------------------------------------------------------------|-----------------|--|--|--|--|
| 6  | <u>C</u> reate             | Shift+F11                    | 📐 😪 🔜 I 🗁                      | ()<br>()<br>()<br>()<br>()<br>()<br>()<br>()<br>()<br>()<br>()<br>()<br>()<br>( | ) 🗘 🕄 🗖 🗖 🛛 🖉 🖳 |  |  |  |  |
|    | C <u>h</u> ange            | Shift+F12                    |                                |                                                                                 |                 |  |  |  |  |
|    | <u>D</u> isplay            |                              | Display I                      | Display Invoice List                                                            |                 |  |  |  |  |
|    | Dis <u>p</u> lay from arch | nive                         |                                | Accounting                                                                      |                 |  |  |  |  |
|    | C <u>a</u> ncel            |                              |                                |                                                                                 |                 |  |  |  |  |
|    | Edit work list for         | invoice lists                |                                |                                                                                 |                 |  |  |  |  |
|    | <u>S</u> ave               |                              |                                |                                                                                 |                 |  |  |  |  |
| In | Release To Accou           | Inting                       | Invoice List                   | 95000                                                                           | )1354           |  |  |  |  |
|    | Compl <u>e</u> te          |                              |                                | _                                                                               |                 |  |  |  |  |
|    | Iss <u>u</u> e Output To   | )                            |                                |                                                                                 |                 |  |  |  |  |
|    | E <u>x</u> it              | Shift+F3                     |                                |                                                                                 |                 |  |  |  |  |

Enter the Invoice number retrieved in VF25, click on Invoice list drop drown & select Issue Output To

| Output output |                    |            |            |                |             | j |
|---------------|--------------------|------------|------------|----------------|-------------|---|
| output        |                    |            |            |                |             |   |
| Message type  | Name               | Created on | Created at | Process.status | Transm. Med |   |
| ZLR0          | Contract Inv. List | 10.07.2017 | 12:46:48   | 1              | 1           | * |
|               | 1                  |            |            |                |             | × |
|               |                    |            |            |                |             | * |
| 4 🕨 📑         |                    |            |            |                | 4 1         |   |

#### 5. PROCESSING INCOMING PAYMENT:

## T-code: F-28

| Post Incomi                                                                                       | ing Payments                   | : Header Dat                | ta                                                                                                    |      |                                                                                      |  |
|---------------------------------------------------------------------------------------------------|--------------------------------|-----------------------------|----------------------------------------------------------------------------------------------------|------|--------------------------------------------------------------------------------------|--|
| Process Open Item                                                                                 | ns                             |                             |                                                                                                    |      |                                                                                      |  |
| Document Date<br>Posting Date<br>Document Number<br>Reference<br>PsCode/BankCode<br>Clearing text | 10.07.2017 Ty<br>10.07.2017 Pe | rjoe DZ<br>riod             | Company Code<br>Currency/Rate<br>Translatn Date<br>Cross-CC No.<br>Part.Bus.Area                             |      | BANK CODE AS INSTRUCTED BY<br>YOUR DIVISION/CIRCLE                                   |  |
| Bank Data                                                                                         | 1                              |                             |                                                                                                    |      |                                                                                      |  |
| Account<br>Amount<br>Bank charges<br>Value Date<br>Transactn Type                                 |                                |                             | Bus, Area<br>Local Croy Amnt<br>LC Charges<br>Profit Center<br>Assignment                                    |      | ACTUAL AMOUNT OF CQ/CASH<br>PROFIT CENTRE OF BOOKING FACT<br>CQ NUMBER FOR REFERENCE |  |
| Open Item Selection                                                                               | n                              |                             | Additional Selection                                                                                         | ns   | COSTOMER ID                                                                          |  |
| Account<br>Account Type<br>Special G/L Ind.<br>Pmnt advice no.                                    | D Ot                           | her accounts<br>andard OIs  | None     Amount     Document Nur     Posting Date     Dunning Area                                           | nber |                                                                                      |  |
| Account Type<br>Special G/L Ind.<br>Pmnt advice no.<br>Distribute by age<br>Automatic search      |                                | ther accounts<br>andard OIs | <ul> <li>Amount</li> <li>Document Nur</li> <li>Posting Date</li> <li>Dunning Area</li> <li>Others</li> </ul> | mber |                                                                                      |  |

After making all the entries in the above fields, the month for which payment is made by the customer will be selected in Additional selection option available in Open Item selection section.

Generally Items can processed by selecting None, Posting date & reference only. Select desired radio button(None is selected by default) & click on **Process Open Items** button on the top to compare payment with billing on the selected customer.

- None : For processing all the current outstanding bills on the customer.
- Posting date : For processing bills based on billing date.
- Others->Reference : For processing bills based on Invoice number on the bill.

Double click on Posting Date/ Others & then select Reference & enter to filter the bills for processing. Payment can be accepted for any previous month by making custom selection in Posting date/reference. Selecting none & processing items will consider all the outstanding payments receivable from the customer.

After selecting other-> reference, following window will be displayed to enter invoice number.

| Reference  |    |        |               |
|------------|----|--------|---------------|
| From       | То | String | Initial value |
| 0950001354 |    |        |               |
|            |    |        |               |
|            |    |        |               |

Enter single or multiple invoice and click on **Process Open Items** button on the top to compare.

# CSI BNPL MASTER GUIDE

| Post Incoming Payments Process open items                 |                                                                                      |          |      |            |    |         |      |           |  |
|-----------------------------------------------------------|--------------------------------------------------------------------------------------|----------|------|------------|----|---------|------|-----------|--|
| 🔉 👔 Distribute Difference Charge Off Difference 🖉 Editing | 🙍 📝 Distribute Difference Charge Off Difference 🖉 Editing Options 🛛 💋 Cash Disc. Due |          |      |            |    |         |      |           |  |
| Standard Partial Pmt Res.Items WH Tax                     |                                                                                      |          |      |            |    |         |      |           |  |
| Account items 8048 DCCB_CHIKKAMAGALURU                    |                                                                                      |          |      |            |    |         |      |           |  |
| Document D Text                                           | Document                                                                             | P., Bu.  | . Da | Purchasing | Li | Item    | S    | INR Gross |  |
| 9000002523 RV SL0000190041498827473                       | 04.07.2017                                                                           | 01 101   | 3 0  |            | 1  | 0       |      | 70.80     |  |
|                                                           |                                                                                      |          |      |            |    |         |      |           |  |
|                                                           |                                                                                      |          |      |            |    |         |      |           |  |
|                                                           |                                                                                      |          |      |            |    |         |      |           |  |
|                                                           | ov 🦉 Itams 🖉 Ita                                                                     | me 🥻     | Disc | Disc       |    |         |      |           |  |
|                                                           |                                                                                      |          | Disc | . 0.50.    |    |         |      |           |  |
| Processing Status                                         |                                                                                      |          |      |            |    |         |      |           |  |
| Number of items                                           | Amount entered                                                                       |          |      | 71.00      | -6 |         | SH A | MOUNT     |  |
| Display from item 1                                       | Assigned                                                                             | <u> </u> |      | 70.80      | _6 | RILL/IN |      |           |  |
| Reason code                                               | Difference postings                                                                  |          |      |            |    |         |      | CE AMOUNT |  |
| Display in clearing currency                              | Not assigned                                                                         |          |      | 0.20       | -  | DIFFER  | RENC | E AMOUNT  |  |
|                                                           |                                                                                      |          |      |            |    |         |      |           |  |

In this case, Amount entered : Rs 71.00

Assigned(Billed amt) : Rs 70.80

Not assigned(Diff) : Rs 0.20(+ve)

In order to complete the process, difference amount (Rs 0.20) needs to be adjusted/charged. If "Not assigned" amount is Rs 0/-, the document can be saved  $\Box$  to clear the outstanding on the customer.

Select "Charge Off Difference" option on the top to open Line item entry screen.

| Post Inco              | ming Paym            | ents Displ                       | lay Over         | view    | ,        |                   |
|------------------------|----------------------|----------------------------------|------------------|---------|----------|-------------------|
| 🔍 Process Op           | pen Items Cho        | ose open items                   | a Display        | Curren  | cy Accou | unt Model 🚺 Taxes |
| Document Date          | 10.07.2017           | Type                             | DZ               | Compa   | ny Code  | DOPI              |
| Document Numb          | er INTERNAL          | Fiscal Yr                        | cal Yr 2017      |         | itn Date | 10.07.2017        |
| Reference              | 410/012              |                                  | Cross-C          |         |          |                   |
| Items in docum         | ent currency         |                                  |                  | Part.DL | IS.Area  |                   |
| PK BusA<br>001 40 1013 | Amount<br>71.00      | Tax amnt                         |                  |         |          |                   |
| Г                      | 50 if "N<br>40 if "N | lot assigned''<br>lot assigned'' | is +ve<br>is -ve |         |          |                   |
|                        |                      |                                  | Long Text        |         | CoCd     | G/L Acct          |
|                        |                      |                                  | Biller clearing  | g A/c   | DOPI     | 4200030001        |
| <u>D</u> 71.00         | <u>c</u> 0.          | .00                              |                  |         | 71.00    | * 1 Line items    |
| Other Line Item        | 15                   |                                  |                  |         |          |                   |
| PKey 50 A              | ccount 4200030       | 001                              | /L Ind.          | ATT     |          | New Comp.Coc      |

Since "Not assigned" is +0.20 in the case, Pkey is selected as 50, select Biller Clearing A/c 4200030001 & press enter to continue.

| Post Incon                  | ning Payments                        | Correct G                     | /L accou     | nt item   |                    |
|-----------------------------|--------------------------------------|-------------------------------|--------------|-----------|--------------------|
| 🔊 🖓 🕞 🛈                     | Choose open items                    | Process Open I                | tems 🛛 🔒 Mo  | ore data  | Account Model      |
| G/L Account<br>Company Code | 4200030001 Biller<br>DOPI Department | clearing A/c<br>of Post India |              |           |                    |
| Item 2 / Credit er          | ntry / 50                            |                               |              |           |                    |
| Amount                      | 0.20                                 | INR                           |              |           |                    |
| Tax Code                    |                                      |                               | alculate tax |           |                    |
| Business Place              |                                      |                               |              |           |                    |
| Fund                        |                                      |                               |              |           |                    |
| Cost Center                 |                                      |                               |              |           |                    |
| Funds Center                | 2132610000                           | Commi                         | tment Item   | NC4200030 | 001                |
| Burchasing Doc              | [][][][][][                          |                               |              |           | <mark> More</mark> |

Enter the difference amount, click on <sup>More</sup> to select profit center/fund centre. Simulate the transaction by selecting Document-> Simulate (In drop down).

| Items in document currency                |       |        |              |  |  |
|-------------------------------------------|-------|--------|--------------|--|--|
| PK BusA Acct                              | INR   | Amount | Tax amnt     |  |  |
| 001 40 1013 4867700111 Remitte Bank-CLg   |       | 71.00  |              |  |  |
| 002 50 1013 4200030001 Biller clearing    | 0.20- |        |              |  |  |
| 003 15 1013 000008048 DCCB_CHIKKAMAGALURU |       | 70.80- |              |  |  |
| <u>D</u> 71.00 <u>C</u> 71.00             |       | 0.00 * | 3 Line items |  |  |
| Other Line Items                          |       |        |              |  |  |
| PKey SG/L Ind.                            | ATT   | N      | ew Comp.Coc  |  |  |

Following line items can be seen on simulation, D & C indicates Debit & Credit which matches with Rs 71.00. Save 🗟 the transaction to post the incoming payment. A document number will be generated after posting. With this method, payment can be processed for any mode, any combination & for any month. SAP also supports accepting single payment from multiple customers.

#### For Technical Support:

POS/BACKOFFICE: I tcsdop.POS@tcs.com SAP : I tcsdop.SAPSD@tcs.com

> For Suggestions/Modifications/Corrections/Issues: ⊠ csicct.cept@indiapost.gov.in